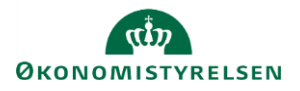

## Vejledning: Opret hovedkonto i Statens Administrative Stamdata

Klik på Opret nyt element Opret nyt element Klik på Konto i Finanslovsstrukturen 🕀 Konfin i Finanslovsstrukturen Vælg Ny Hovedkonto Ny Hovedkonto **Opret nyt hovedkonto** Udfyld felterne Aktivitetsområde, Nummer, Navn, Kort navn og Bevillingstype. Aktivitetsområde \* Q Findes Nummer til hovedkontoen allerede, vil du få en fejlmeddelelse, når du Nummer \* klikker på Opret. Navn \* Kort navn anvendes primært til søgning i Navision, men findes også i Statens Budgetsystems bevillingsmodul (SBS) og Statens BI (SBI). Kort navn \* Max 45 tegn Bevillingstype \* Q Bevillingstype \* Vælger du Bevillingstype 12 eller 32, skal du vælge, om kontoen er Q 12 virksomhedsbærende. Er kontoen dette, skal du angive et CVR-nummer. Virksomhedsbærende CVRNummer Videreførelsesadgang Variable bevilling Bevillingstype \* Er kontoen ikke virksomhedsbærende, skal det angives, hvilken Q 12 hovedkonto der er den Virksomhedsbærende hovedkonto. Virksomhedsbærende Virksomhedsbærende hovedkonto \* Q For ikke-virksomhedsbærende hovedkonti skal der vælges en anden virksomhedsbærende hovedkonto

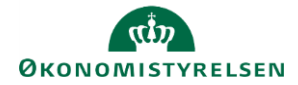

Vælg, hvilken Kampagne elementet skal oprettes i.

Det vil kun være muligt at vælge en kampagne, som er åben.

Kampagne

Finanslovsforslag 2023

Aendringsforslag 02 2022

Finanslovsforslag 2023

Finansiov 2030 ForslagTilTillaegsbevilling 2025 Finanslovsforslag 2040 ForslagTilTillaegsbevilling 2039

Klik herefter på Opret.

Elementet er nu oprettet, og du ledes ind på visningssiden for elementet.

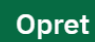